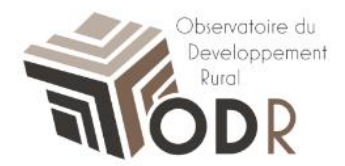

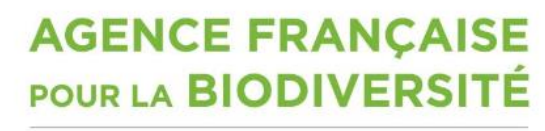

Établissement public du ministère de l'Environnement

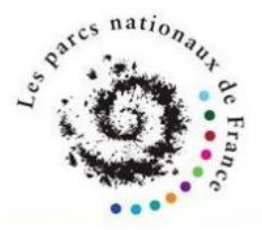

# Notice d'utilisation – Les Fiches

## **Comment accéder aux fiches des Parcs Nationaux**

Laura Nikitine, plateforme informatique ODR Camille Fernandes, réseau évaluation ODR

INRA Unité de service de l'Observatoire du Développement Rural (0685) 24, Chemin de Borde Rouge - Auzeville CS 52627 31326 CASTANET TOLOSAN CEDEX

### 1. Rendez-vous sur le site de l'ODR

#### https://odr.inra.fr

Après vous être connecté sur le site de l'ODR avec l'identifiant et le mot de passe utilisés lors de votre inscription, cliquez sur l'onglet « Réseaux ». Un menu déroulant s'affiche ; cliquez alors sur « Réseau évaluation », puis « Parcs Nationaux ».

|                         |                           |              |                                       |                                       |                  | the second              |
|-------------------------|---------------------------|--------------|---------------------------------------|---------------------------------------|------------------|-------------------------|
| Constant in             |                           |              |                                       | 34                                    |                  |                         |
| 4                       |                           |              | Release<br>Exclusion                  |                                       |                  | signig                  |
| Accueil                 | Réseaux 🖌                 | Ressources 🔺 | US-ODR 🔺                              | Utilisateur 🔺<br>du Réseau Evaluation | Administrateur 🔺 |                         |
| Bonjour,<br>Déconnexion | Réseau Recherche          |              | PDRN 2008 (Archives eval ex-post)     |                                       |                  |                         |
|                         | Réseau Emploi             |              | PDRH 2010 (Archives eval mi-parcours) |                                       |                  |                         |
|                         | Réseau Qualité            |              | PDR 2007-2013 (ex-p                   | oost)                                 |                  |                         |
| Lancer Carto Dynamique  | Réseau Systèmes Agricoles |              | Evaluation Axe 3 PDRH                 |                                       |                  |                         |
|                         | Réseau Territoires        |              | PDR 2014-2020                         |                                       |                  | Vous etes ici : Accueli |
|                         |                           |              | Etudes territoriales                  |                                       |                  |                         |
| Ressources et           |                           |              | SDAGE 2010-2015                       |                                       |                  |                         |
| outils                  |                           |              | Rapports d'évaluation                 |                                       |                  |                         |
| Carte Rapide            |                           |              | Parcs Nationaux                       |                                       | !                |                         |

Le portail des Parcs Nationaux s'affiche alors.

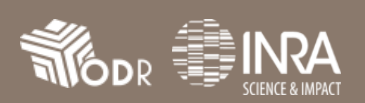

Dans le menu de gauche, sous la rubrique « Parcs Nationaux », vous retrouverez le lien vers l'accueil des parcs ainsi que le lien « télécharger les indicateurs ». Cliquez sur ce dernier pour accéder aux fiches.

| s ngage                    | Fonds Européen Agricole pour le Développement Rural                                               |           |
|----------------------------|---------------------------------------------------------------------------------------------------|-----------|
| en France                  |                                                                                                   | -<br>INRA |
|                            | Réseau<br>Evaluation<br>DODR                                                                      |           |
| Accueil                    | Réseaux 🔺 Ressources 🖌 US-ODR 🖌 Utilisateur 🖌                                                     |           |
| Administrateur 🔺           |                                                                                                   |           |
| Bonjour,<br>Décomparien    | PARCS NATIONAUX 🛛 🗍 🖉 🖤 🖤                                                                         | Û         |
| Decominexion               | ♠                                                                                                 |           |
|                            |                                                                                                   |           |
| Parcs                      |                                                                                                   |           |
| Nationaux                  | Vous êtes ici : Accueil • Reseaux • Reseau Evaluation • Parcs Nationaux                           | À         |
| Accueil<br>Télécharger les | BIENVENUE DANS LE PROGRAMME PARCS NATIONAUX                                                       |           |
| indicateurs                | Présentation du programme Parcs Nationaux et Fédération Source des données Ressources disponibles |           |

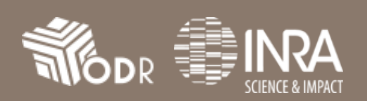

### 2. Télécharger les indicateurs

Une fois parvenu sur la page, la liste complète des éléments concernant les Parcs Nationaux publiés par l'ODR s'affiche.

Parcourez la page jusqu'au dossier « Réseau Evaluation », puis cliquez sur « Parcs Nationaux ».

| <b>e</b> Réseau Évaluation                                                                       |
|--------------------------------------------------------------------------------------------------|
| Parcs Nationaux                                                                                  |
| Les programmes 🛃 , projets 🔇 et dossiers 🎯 offrent des commandes en menu contextuel (clic droit) |

Déroulez les dossiers jusqu'au « Bilan PDR 2007-2013 (fin de programmation 2015) ».

| Réseau Évaluation                                                                                                    |
|----------------------------------------------------------------------------------------------------|
| Parcs Nationaux   Image: Solution of the programmes de développement rural dans les Parc Nationaux   Image: Solution of the programmation 2015   Image: Solution of the parcs Nationaux (approche par commune du dossier)   Image: Solution of the parcs Nationaux (approche par commune du dossier)   Image: Solution of the parcs Nationaux (approche par commune du dossier)   Image: Solution of the parcs Nationaux (approche par commune du dossier)   Image: Solution of the parcs Nationaux (approche SIG)   Image: Solution of the parcs Nationaux de France   Image: Solution of the parcs Nationaux de France   Image: Solution of the parcs Nationaux de France   Image: Solution of the parcs Nationaux de france   Image: Solution of the parcs Nationaux de france   Image: Solution of the parcs Nationaux de france   Image: Solution of the parcs Nationaux de france   Image: Solution of the parcs Nationaux de france   Image: Solution of the parce Nationaux de france   Image: Solution of the parce Nationaux de france   Image: Solution of the parce Nationaux de france   Image: Solution of the parce Nationaux de france   Image: Solution of the parce Nationaux de france   Image: Solution of the parce Nationaux de france   Image: Solution of the parce Nationaux de france   Image: Soluti |
| Les programmes 🗅 , projets 🛞 et dossiers 🎯 offrent des commandes en menu contextuel (clic droit)                                                                                                    |
|                                                                                                    |

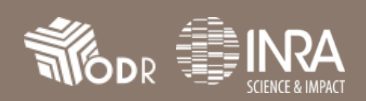

Vous retrouvez alors les deux fiches des Parcs Nationaux :

- « Indicateurs au sein des Parcs Nationaux (approche par commune du dossier) »
- « MAE dans les Parcs Nationaux (approche SIG) »

Choisissez celle qui vous intéresse, puis cliquez sur son titre. La fiche se chargera alors (le temps de chargement peut varier selon le contenu des fiches).

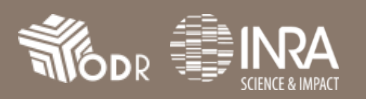